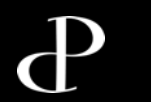

## Zählung am Inventurtag

Einloggen in das Scan-/Zähltool (Service Client)

| ← C බ ⊡ https://zebra.pieper.projekte.meeva.de                            |                                                                                                    |                                                                                                    |
|---------------------------------------------------------------------------|----------------------------------------------------------------------------------------------------|----------------------------------------------------------------------------------------------------|
| A Parfümerie Pieper Login                                                 |                                                                                                    |                                                                                                    |
| Menü<br>Dugin                                                             | Benutzername*                                                                                                    |                                                                                                    |
| 2. Öffnen Sie die URL:<br>https://zebra.pieper.projekte.meeva.de/         | Passwort*  Passwort*  ANMELDEN                                                                                                    |                                                                                                    |
| Sollte die Frage erscheinen, ob Sie<br>Sie auf "NEIN"                     | ihr Passwort speichern möchten, klicken                                                                                                    | <ol> <li>Geben Sie Ihren Benutzernamen und Ihr<br/>Passwort ein (Die Daten erhalten Sie im<br/>Vorfeld von ihrem Inventurverantwortlichen)</li> </ol> |
| Synchronisierung läuft     Das Tablet     Das Tablet     Erst wenn die Sy | <ul> <li>Es ist wichtig, dass Sie sich zuallerers<br/>benötigt ca. 30min, damit sich alle Sta<br/>nchronisierung abgeschlossen ist, kör</li> </ul> | st anmelden.<br>mmdaten aktualisieren!!!<br>nen sie reibungslos scannen!!!                                                                            |

1. Öffnen Sie auf Ihrem Desktop den Scan-/Zähltool (Service Client)-Link oder Ihren Browser

Einloggen & Ausloggen im Scan-/Zähltool (Service Client)

| ♠ Parfümerie Pieper - Filiale 4                                 | Inventur                                                                                          |                                                                                                    |                                                          | El .                                                                                                    |
|-----------------------------------------------------------------|---------------------------------------------------------------------------------------------------|----------------------------------------------------------------------------------------------------|----------------------------------------------------------|----------------------------------------------------------------------------------------------------|
| Menü<br>Inventur                                                |                                                                                                   | <ul> <li>Zählung nach Kalender</li> <li>Muss-Artikel</li> <li>Freies Scannen</li> </ul>                                             |                                                          |                                                                                                    |
|                                                                 | Bitte überprüfen<br>dem Anmelden<br>angezeigt wird.<br>Falle neb<br>Fehlermeldung<br>die Filialve | n Sie, ob Ihnen nach<br>die korrekte Filiale<br><b>Falls nicht</b> oder im<br>benstehender<br>wenden Sie sich an<br>erantwortliche. | ① Unbekannter Standort. Bitte wenden Sie sich an die IT. | Über diesen Button können Sie<br>sich abmelden. Im Anschluss<br>könnte sich ein anderer<br>Mitarbeiter einloggen. Dies<br>kann notwendig sein, wenn ein<br>Tablet von unterschiedlichen<br>Personen genutzt wird. |
| Synchronisieren     App aktualisieren     Version: 240308.31863 |                                                                                                   |                                                                                                    |                                                          |                                                                                                    |

Zählung der Zonen durch das Team

- 1. Suchen Sie Ihren Zonenbereich, der durch Ihre Filialverantwortliche für Sie definiert wurde (Zonen auf der Zonenübersicht)
- 2. Zählen Sie in jeder Zone die Artikelmenge und tragen die Anzahl in das rechte Zonenetikett ein
- 3. Nur der rechte Teil des Zonenetiketts (Barcode und eingetragene Menge) wird vom Regal abgelöst und

in das passende Feld (Zonenetikett ZONE=0001 auf ZONE=0001, Bsp. siehe Abbildung) der Zonenübersicht geklebt.

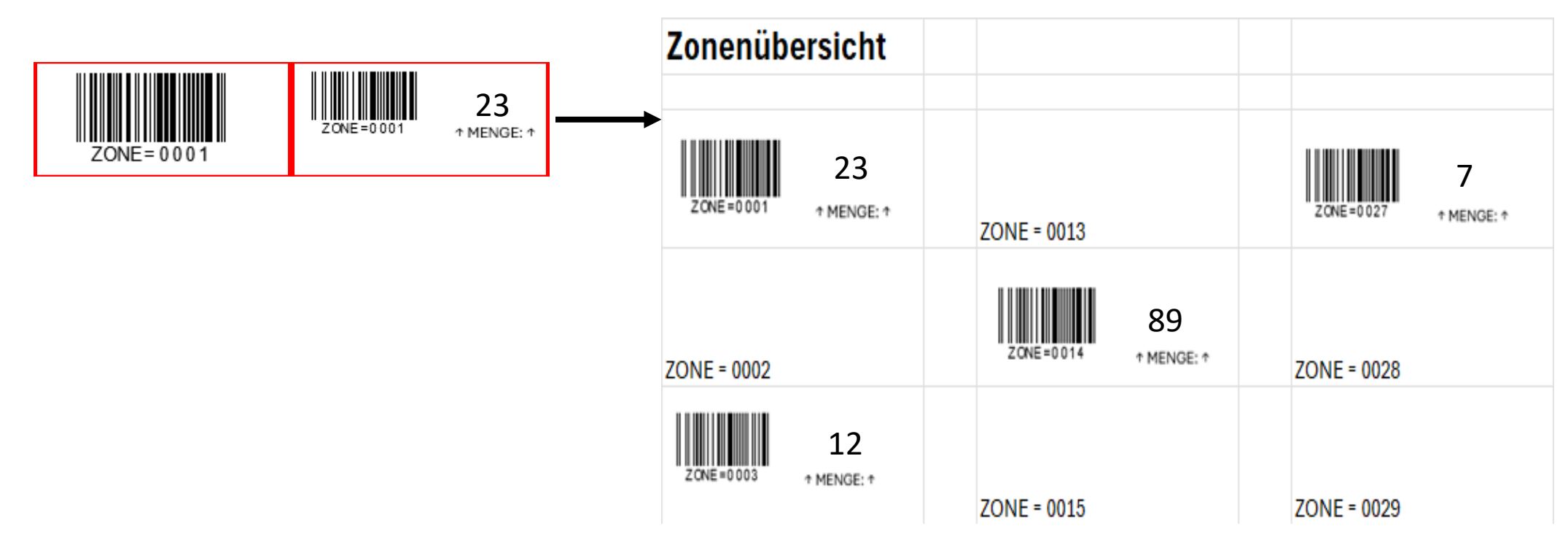

- 4. Vollständig abgeklebte Zonenübersichten werden der Inventurverantwortlichen übergeben,
- 5. Wenn alle Zonen gezählt und die Zonenübersichten an die Inventurverantwortliche übergeben wurden, kann das Scannen beginnen

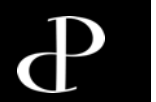

# Aufnahme (Scannen) am Inventurtag

Vorbereitung zur Artikelaufnahme (Scannen)

| ♠ Parfümerie Pieper - Filiale 2              | Filiale 2 |            | <b>.</b>                      |
|----------------------------------------------|-----------|------------|-------------------------------|
| Menü                                         |           | ✓ Inventur |                               |
| 📈 Inventur                                   | L         |            |                               |
|                                              |           |            |                               |
|                                              |           |            |                               |
|                                              |           |            |                               |
|                                              |           |            |                               |
|                                              |           |            |                               |
|                                              |           |            |                               |
|                                              |           |            |                               |
|                                              |           |            |                               |
|                                              |           |            | Klicken Sie auf den Menüpunkt |
|                                              |           |            | "inventur                     |
| ➡ Fil: 2 - 1                                 |           |            |                               |
| ← Synchronisierung läuft                     |           |            |                               |
| C App aktualisieren<br>Version: 240213.31198 |           |            |                               |

#### Vorbereitung zur Artikelaufnahme

| ♠ Parfümerie Pieper - Filiale 2              | Inventur |   |                       |                  |
|----------------------------------------------|----------|---|-----------------------|------------------|
| Menü                                         |          | 0 | Zählung nach Kalender |                  |
| 🛷 Inventur                                   | _        | 1 | Muss-Artikel          |                  |
|                                              |          | ۹ | Freies Scannen        |                  |
|                                              | L        |   | K                     |                  |
|                                              |          |   |                       |                  |
|                                              |          |   |                       |                  |
|                                              |          |   |                       |                  |
|                                              |          |   |                       |                  |
|                                              |          |   |                       | $\mathbf{i}$     |
|                                              |          |   |                       |                  |
|                                              |          |   |                       |                  |
|                                              |          |   |                       |                  |
|                                              |          |   |                       | "Freies Scannen" |
|                                              |          |   |                       |                  |
|                                              |          |   |                       |                  |
| € Synchronisierung läuft                     |          |   |                       |                  |
| C App aktualisieren<br>Version: 240308.31863 |          |   |                       |                  |

#### Artikelaufnahme

| 🔒 Parfümerie Pieper - Filiale 2              | ← Freies Scannen                                                                                                    | <b>a</b> |
|----------------------------------------------|----------------------------------------------------------------------------------------------------|----------|
| Menü<br>🛷 Inventur                           | ZONE=0001                                                                                                    | 7        |
|                                              | Bereits gezählt 0 Artikel 🗸                                                                                                    |          |
|                                              | VERKAUFSRAUM AB CHLIESSEN                                                                                                    |          |
|                                              | Klicken Sie in das Scanfeld und<br>scannen das Etikett von der ersten<br>Zone, die Sie aufnehmen möchten.<br>Bitte überprüfen Sie, ob sie die<br>korrekte Zone gescannt haben. |          |
| Cy Synchronisieren                           |                                                                                                    |          |
| C App aktualisieren<br>Version: 240308.31863 |                                                                                                    |          |

Tipp: Sollte die Feststelltaste (Pfeiltaste links neben dem "A") aktiviert sein, lässt sich der Barcode nicht scannen.

#### Artikelaufnahme

| ✿ Parfümerie Pieper - Filiale 2                                                                 | ← Freies Scannen                                                                                                    |
|-------------------------------------------------------------------------------------------------|----------------------------------------------------------------------------------------------------|
| Menü<br>🛷 Inventur                                                                              | Verkaufsraum         Zone: 0001         Barcode scannen oder eingeben.         4260573615001                                                                                                    |
|                                                                                                 | Bereits gezählt       3 Artikel / 3 Stuck          VERKAUFSRAUM AL YCHLIESSEN         Image: State of the state of the st |
| <ul> <li>Synchronisierung läuft</li> <li>App aktualisieren<br/>Version: 240308.31863</li> </ul> | Es ist notwendig, <u>jeden</u> Artikel <u>einzeln zu scannen</u> .<br>Auch bei vermeintlich identischen<br>Artikeln ist diese Vorgehensweise zwingend einzuhalten!<br>Nur so verhindern Sie Inventurdifferenzen und mühseliges Nacharbeiten!                                                                                                    |

Diesen Vorgang wiederholen Sie für alle gezählten Zonen und streichen die gescannte Zone am verbleibenden Etikett (Regal) mit Ihrem Namenskürzel ab.

#### Artikelaufnahme und Artikelkorrektur

| ♠ Parfümerie Pieper - Filiale 4                          | ← Freies Scannen                                                     |                                                                                                    |                          |                                                                                                    |                                                                                              | n                                                                           |
|----------------------------------------------------------|----------------------------------------------------------------------|----------------------------------------------------------------------------------------------------|--------------------------|----------------------------------------------------------------------------------------------------|----------------------------------------------------------------------------------------------|-----------------------------------------------------------------------------|
| Menü<br>V Inventur                                       | rong müssten 2                                                       | Verkaufsraum<br>Zone: 0001<br>Barcode scannen oder eingeben<br>4260573615001                                                               |                          | Wenn Sie auf den kleinen Pfeil<br>klicken, öffnet sich die<br>Artikelübersicht und Sie<br>können die bereits gescannten<br>Artikel mit der Menge sehen. |                                                                                              | Q                                                                           |
| akustische Signale<br>vom Scanner und 2<br>(ggf. Ton ein | gang mussten 2<br>e ertönen: 1 Ton<br>L Ton vom Tablet<br>schalten). | Bereits gezählt                                                                                                    |                          |                                                                                                    | 3 Artikel / 3 3<br>Zeilen: 100 → 1-3 von 3                                                   |                                                                             |
|                                                          |                                                                      | By Rub Knowledge EdT Spray<br>EAN: 4260573615001, gezählt: 1                                                                               |                          |                                                                                                    |                                                                                              | :                                                                           |
|                                                          |                                                                      | Ca Prairie Skin Caviar Essence-In-Lotior<br>EAN: 7611773060578, gezählt: 1<br>Rabanne Invictus EdT Spray<br>EAN: 3349668515660, gezählt: 1 | 1                        |                                                                                                    |                                                                                              | :<br>• Zurücksetzen                                                         |
|                                                          |                                                                      |                                                                                                    |                          |                                                                                                    | Zeilen: 100 👻 1-3 von 3                                                                      |                                                                             |
| W<br>ora                                                 | enn 1 Artikel vom S<br>Client) nicht erkanr<br>anges Fenster mit F   | Scan-/Zähltool (Service<br>ht wird, erscheint ein<br>Fehlermeldung. In dem                                                                 | Der Artikel mit dem Barc | ode "1245" steht nicht auf dieser Inventurliste.                                                                                                    | Bei falsch oder doppelt<br>können Sie das                                                    | gescanntem Artikel,<br>korrigieren.                                         |
| C App aktualisieren                                      | Fall ist die Synch<br>bgeschlossen. Wur<br>erscheint ein p           | ronisierung nicht<br>rde der Scan erkannt,<br>grünes Fenster.                                                                              | 🧭 Der Bestand            | wurde auf 1 aktualisiert                                                                                                    | Dazu drücken Sie auf die<br>dem Artikel und drück<br>Der Artikel wird gelöscht<br>gescannt w | e drei Punkte hinter<br>en "Zurücksetzen"<br>t und kann dann neu<br>verden. |

Dieser Vorgang kann beliebig wiederholt werden, bis alle Zonen erfasst sind.

#### Artikelaufnahme "Scannen" abschließen

| 🔒 Parfümerie Pieper - Filiale 4                                                          | ← Freies Scannen                                                                                                    |  |
|------------------------------------------------------------------------------------------|----------------------------------------------------------------------------------------------------|--|
| Menü<br>✓ Inventur                                                                       | Verkaufsraum         Zone: 0001         Barcode scannen oder eingeben         4260573615001         Bereits gezählt                                                                                                    |  |
|                                                                                          | Zeilen: 100 ~ 1-3 von 3 <       >         By Rub Knowledge EdT Spray       .         EAN: 4260573615001, gezählt: 1       .         La Prairie Skin Caviar Essence-in-Lotion       .         EAN: 7611773060578, gezählt: 1       .         Rabanne Invictus EdT Spray       .         EAN: 3349668515660, gezählt: 1       .         Zeilen: 100 ~ 1-3 von 3 <       . |  |
| <ul> <li>Synchronisieren</li> <li>App aktualisieren<br/>Version: 240308.31863</li> </ul> | VERKAUFSRAUM ABSCHLIESSEN                                                                                                    |  |

- I

Dieser Vorgang kann beliebig wiederholt werden, bis alle Zonen erfasst sind.

#### Artikelaufnahme "Scannen" abschließen

| A Parfümerie Pieper - Filiale 4 | ← Zusammenfassung                                            |  |
|---------------------------------|--------------------------------------------------------------|--|
| Menü<br>🛷 Inventur              | Freies Scannen<br>Gezählt:<br>3 Artikel / 3 Stück            |  |
|                                 | Was möchtest du als nächstes tun?                            |  |
|                                 | Achtung<br>Bestätigung am Computer erforderlich              |  |
| € Synchronisieren               | Button "Absenden"<br>2. Klicken Sie auf den<br>Button "OKAY" |  |

Dieser Vorgang kann beliebig wiederholt werden, bis alle Zonen erfasst sind.

#### Artikelaufnahme "Scannen" abschließen

| 🔒 Parfümerie Pieper - Filiale 4 | Inventur |                       |  |                                                            | <b>I</b> I |
|---------------------------------|----------|-----------------------|--|------------------------------------------------------------|------------|
| Menü                            | Q        | Zählung nach Kalender |  |                                                            |            |
| 🛷 Inventur                      | 1        | Muss-Artikel          |  |                                                            |            |
|                                 | ٩        | Freies Scannen        |  |                                                            |            |
|                                 |          |                       |  |                                                            | -          |
|                                 |          |                       |  | Wenn Sie mit allen Zonen<br>fertig sind melden Sie sich ab |            |
|                                 |          |                       |  |                                                            |            |
|                                 |          |                       |  |                                                            |            |
|                                 |          |                       |  |                                                            |            |
|                                 |          |                       |  |                                                            |            |
|                                 |          |                       |  |                                                            |            |
|                                 |          |                       |  |                                                            |            |
|                                 |          |                       |  |                                                            |            |
|                                 |          |                       |  |                                                            |            |
|                                 |          |                       |  |                                                            |            |
| App aktualisieren               |          |                       |  |                                                            |            |
| Version: 240308.31863           |          |                       |  |                                                            |            |

Р

#### **INVENTUR 2024 Anleitung Mitarbeiter**

Abschluss der Inventur

## Sie haben es geschafft. Good Job! Vielen Dank.

Damit ist die Inventuraufnahme beendet.

Sie müssen sich nicht in der Zentrale abmelden!

Wir wünschen Ihnen eine gute Heimreise und einen schönen Tag/Abend.

Ihr Team POP